# 為RV160X/RV260X路由器的訪問規則配置服務管 理

# 目標

本文的目的是展示如何在RV160和RV260路由器上配置訪問規則。

# 簡介

訪問規則定義流量通過介面必須滿足的規則。訪問規則根據協定、源和目標IP地址或網路以及 源和目標埠(可選)允許或拒絕流量。

將訪問規則部署到裝置時,它們會成為一個或多個連線到介面的訪問控制清單(ACL)的訪問控 制條目(ACE)。通常,這些規則是應用於資料包的第一個安全策略;他們是你的第一道防線。 系統會檢查到達介面的每個資料包,以根據您指定的標準來確定是轉發還是丟棄資料包。如果 在輸出方向上定義訪問規則,則在允許資料包離開介面之前也會對其進行分析。

# 適用裝置

- RV160
- RV260

# 軟體版本

• 1.0.00.15

### 配置訪問規則

要在RV160/RV260上配置訪問規則,請執行以下步驟。

步驟1.登入到路由器的Web配置頁。

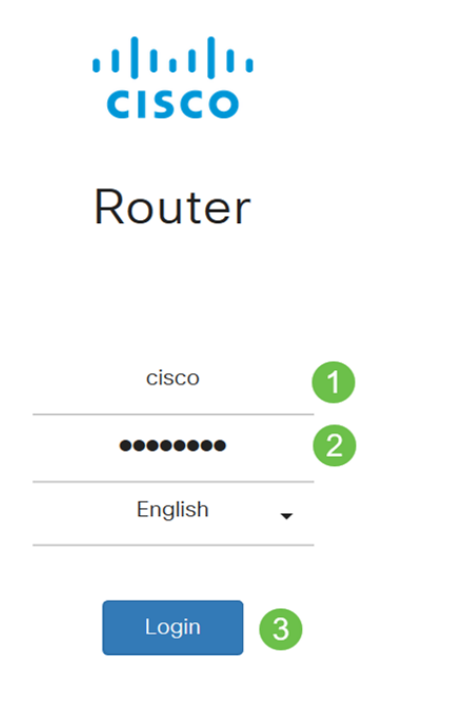

©2018 Cisco Systems, Inc. All Rights Reserved. Cisco, the Cisco Logo, and the Cisco Systems are registered trademarks or trademark of Cisco Systems, Inc. and/or its affiliates in the United States and certain other countries.

附註:在本文中,我們將使用RV260W來配置訪問規則。配置可能因所使用的型號而異。

步驟2.導覽至Firewall > Access Rules。

| Firewall 1     |
|----------------|
| Basic Settings |
| Access Rules 2 |

步驟3.在IPv4或IPv6訪問規則表中,按一下Add或選擇行,然後按一下Edit。

| cce               | ess <mark>Rul</mark> e | es        |         |                |                     |        |                          |             | Apply     | Restore [ | )efa |
|-------------------|------------------------|-----------|---------|----------------|---------------------|--------|--------------------------|-------------|-----------|-----------|------|
| Pv4               | Access Ru              | les Table |         |                |                     |        |                          |             |           |           | ^    |
| •                 | Priority               | Enable    | Action  | Service        | Source<br>Interface | Source | Destination<br>Interface | Destination | Schedule  | Configure |      |
|                   | 201                    | Enabled   | Allowed | All<br>Traffic | VLAN                | Any    | WAN                      | Any         | MARKETING |           |      |
|                   | 202                    | Enabled   | Denied  | All<br>Traffic | WAN                 | Any    | VLAN                     | Any         | MARKETING | * *       |      |
| <sup>2</sup> v6 / | Access Ru              | les Table |         |                |                     |        |                          |             | 1         |           | ^    |

+ 🕑 🛍

#### 步驟4.在Add/Edit Access Rules部分中,輸入以下欄位。

| Enable              |
|---------------------|
| AllowDeny           |
|                     |
| $\cdot$ IPv4 — IPv4 |
| · IPv6 — IPv6       |
|                     |

|                        | • Services —                                                       |
|------------------------|--------------------------------------------------------------------|
| log                    | · Always —<br>· _                                                  |
|                        |                                                                    |
|                        | IP<br>• Any — IP<br>• Single — IP<br>• Subnet —<br>• IP Range — IP |
|                        |                                                                    |
|                        | IP<br>• Any — IP<br>• Single — IP<br>• Subnet —<br>• IP Range — IP |
|                        | AlwaysBusinessNight hoursMarketingWork hours                       |
| Add/Edit Acce          | ess Rules Apply Cancel                                             |
| Rule Status:           | ✓ Enable                                                           |
| Action:                | Allow O Deny                                                       |
| Services:              | IPv4 O IPv6 All Traffic                                            |
| Log:                   | • Always O Never                                                   |
| Source Interface:      | Any                                                                |
| Source Address:        | Any                                                                |
| Destination Interface: | Any ~                                                              |
| Destination Address:   | Any                                                                |
| Schedule               |                                                                    |
| Schedule Name:         | Always - Click here to configure the schedules.                    |

## 步驟5.(可選)若要配置計畫,請按一下*Schedule Name*旁邊的**此處**。

| Schedule       |        |                                                            |
|----------------|--------|------------------------------------------------------------|
| Schedule Name: | Always | <ul> <li>Click here to configure the schedules.</li> </ul> |
| 步驟6。           | (可選)按一 | ·下Add新增計畫,或選擇行並按一下Edit。                                    |

| So | che | dules        |                    |                  |          | Apply | Cancel | Back |
|----|-----|--------------|--------------------|------------------|----------|-------|--------|------|
| (  | +   | Name         | Start (24hh:mm:ss) | End (24hh:mm:ss) | Days     |       |        |      |
|    |     | Always       | 00:00:00           | 23:59:59         | Everyday |       |        |      |
|    |     | BUSINESS     | 09:00:00           | 17:30:00         | Weekdays |       |        |      |
|    | 0   | EVENINGHOURS | 18:01:00           | 23:59:59         | Everyday |       |        |      |
|    |     | MARKETING    | 00:00:00           | 23:59:59         | Everyday |       |        |      |
|    |     | WORKHOURS    | 08:00:00           | 18:00:00         | Weekdays |       |        |      |

#### **附註**:有關計畫配置的詳細資訊,請按一下<u>此處</u>。

### 步驟7。(可選)按一下Apply。

| Add/Edit Acce          | ess Rules                                      | Apply      | Cancel   |
|------------------------|------------------------------------------------|------------|----------|
| Rule Status:           | S Enable                                       |            |          |
| Action:                | Allow O Deny                                   |            |          |
| Services:              | ⊙ IPv4 ◯ IPv6 All Traffic ~                    |            |          |
| Log:                   | ● Always O Never                               |            |          |
| Source Interface:      | Any                                            |            |          |
| Source Address:        | Any                                            |            |          |
| Destination Interface: | Any                                            |            |          |
| Destination Address:   | Any                                            |            |          |
| Schedule               |                                                |            |          |
| Schedule Name:         | Always  Click here to configure the schedules. |            |          |
| 步驟8.                   | (可選)按一下 <b>Restore Defaults</b> ,以還原預設設定。      |            |          |
| Access Rules           | Арр                                            | ly Restore | Defaults |
| IPv4 Access Rules      | Table                                          |            | ^        |
| + 🕜 🏛                  |                                                |            |          |
| 服務管理                   |                                                |            |          |

步驟1。要在服務清單中新增或編輯條目,請按一下**服務管理。** 

| cce | ess Rul          | es                           |                             |                                             |                                    |                      |                                         |                           | Apply                              | Restore Defa |
|-----|------------------|------------------------------|-----------------------------|---------------------------------------------|------------------------------------|----------------------|-----------------------------------------|---------------------------|------------------------------------|--------------|
|     |                  |                              |                             | Traffic                                     |                                    |                      |                                         | а.<br>С                   |                                    |              |
|     | 202              | Enabled                      | Denied                      | All<br>Traffic                              | WAN                                | Any                  | VLAN                                    | Any                       | MARKETING                          | * *          |
| Pv6 | Access Ru        | les Table                    |                             |                                             |                                    |                      |                                         |                           |                                    | ^            |
|     |                  |                              |                             |                                             |                                    |                      |                                         |                           |                                    |              |
| +   | <b>e</b> 1       |                              |                             |                                             |                                    |                      |                                         |                           |                                    |              |
| +   | Priority         | Enable                       | Action                      | Service                                     | Source<br>Interface                | Source               | Destination<br>Interface                | Destination               | Schedule                           | Configure    |
| +   | Priority         | Enable<br>Enabled            | Action<br>Allowed           | Service<br>All<br>Traffic                   | Source<br>Interface<br>VLAN        | Source<br>Any        | Destination<br>Interface<br>WAN         | Destination               | Schedule<br>MARKETING              | Configure    |
| •   | Priority 201 202 | Enable<br>Enabled<br>Enabled | Action<br>Allowed<br>Denied | Service<br>All<br>Traffic<br>All<br>Traffic | Source<br>Interface<br>VLAN<br>WAN | Source<br>Any<br>Any | Destination<br>Interface<br>WAN<br>VLAN | Destination<br>Any<br>Any | Schedule<br>MARKETING<br>MARKETING | Configur     |

步驟2.要新增服務,請點選Service表下的Add。要編輯服務,請選擇該行並按一下**編輯**。將開 啟欄位進行修改。

| Serv | ice Management                                                                                                    |          |                                     | Apply Cancel       | Back |
|------|----------------------------------------------------------------------------------------------------|----------|-------------------------------------|--------------------|------|
| +    | <b>e</b> t in the second second seco |          |                                     |                    |      |
|      | Name                                                                                                    | Protocol | Port Start/ICMP Type/IP<br>Protocol | Port End/ICMP Code |      |
|      | All Traffic                                                                                                    | ALL      |                                     |                    |      |
|      | BGP                                                                                                    | TCP      | 179                                 | 179                |      |
|      | DNS-TCP                                                                                                    | ТСР      | 53                                  | 53                 |      |
|      | DNS-UDP                                                                                                    | UDP      | 53                                  | 53                 |      |
|      | ESP                                                                                                    | IP       | 50                                  |                    |      |
|      | FTP                                                                                                    | ТСР      | 21                                  | 21                 |      |
|      | HTTP                                                                                                    | TCP      | 80                                  | 80                 |      |

步驟3.清單中可以包含許多服務:

- Name 服務或應用程式的名稱。
- Protocol 從下拉選單中選擇一個協定。
- Port Start/ICMP Type/IP Protocol 為此服務保留的埠號範圍。
- Port End/ICMP Code 為服務保留的埠的最後一個編號。

| Service Management Cancel |             |          |                                     |                    |  |  |  |  |
|---------------------------|-------------|----------|-------------------------------------|--------------------|--|--|--|--|
| +                         | C 🛍 🕹 🌲     |          |                                     |                    |  |  |  |  |
| D                         | Name        | Protocol | Port Start/ICMP Type/IP<br>Protocol | Port End/ICMP Code |  |  |  |  |
| 0                         | All Traffic | ALL      |                                     |                    |  |  |  |  |
|                           | BGP         | ТСР      | 179                                 | 179                |  |  |  |  |
|                           | DNS-TCP     | ТСР      | 53                                  | 53                 |  |  |  |  |
|                           | DNS-UDP     | UDP      | 53                                  | 53                 |  |  |  |  |
|                           | ESP         | IP       | 50                                  |                    |  |  |  |  |
| D                         | FTP         | ТСР      | 21                                  | 21                 |  |  |  |  |
|                           | HTTP        | ТСР      | 80                                  | 80                 |  |  |  |  |

### 步驟4.如果已新增或編輯任何設定,請按一下Apply。

Service Management

Apply

Cancel

Back

| + | 🕑 🛍 📥 🌲     |          |                                     |                    |
|---|-------------|----------|-------------------------------------|--------------------|
|   | Name        | Protocol | Port Start/ICMP Type/IP<br>Protocol | Port End/ICMP Code |
|   | All Traffic | ALL      |                                     |                    |
|   | BGP         | ТСР      | 179                                 | 179                |
|   | DNS-TCP     | ТСР      | 53                                  | 53                 |
|   | DNS-UDP     | UDP      | 53                                  | 53                 |
|   | ESP         | IP       | 50                                  |                    |
|   | FTP         | ТСР      | 21                                  | 21                 |
|   | HTTP        | TCP      | 80                                  | 80                 |

#### 現在,您應該已經在RV160/RV260路由器上成功配置了訪問規則。